# CultureWorx

### Mobile Application Quick Start Guide

#### • • • • • • • •

#### Download the CultureWorx Mobile Application

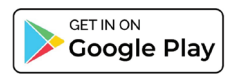

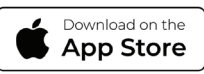

Your CultureWorx Mobile App will appear with the following icon:

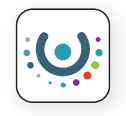

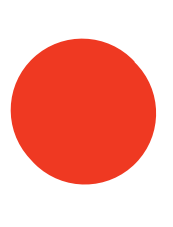

### Check Your Inbox

2

Locate the welcome email sent to the email address provided by your Account Admin.

Select the link to "Reset Your Password" and follow the prompts.

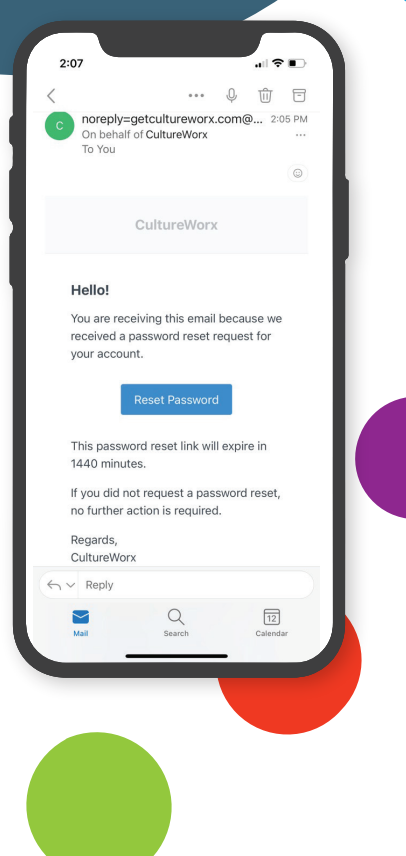

### Log In

2

Log into your CultureWorx Mobile App using your new password

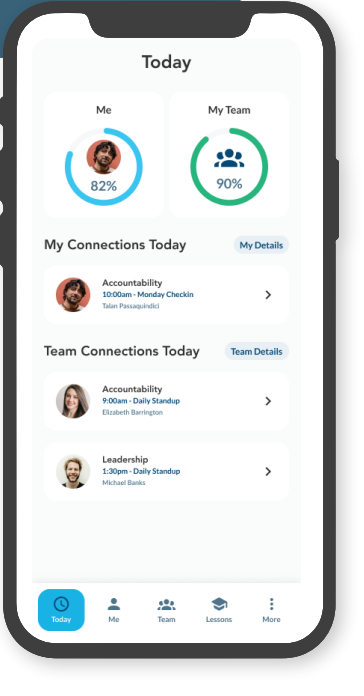

### **Enable Notifications**

CultureWorx includes push notifications as part of your CultureApp learning and practice experience.

Please ensure you enable "Notification" permissions on your mobile device when using your CultureWorx App.

#### CULTUREWORX

3m ago

Daily Standup ended a few minutes ago.

If you haven't already please make sure you rate your meeting!

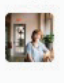

5

### Start Using the App

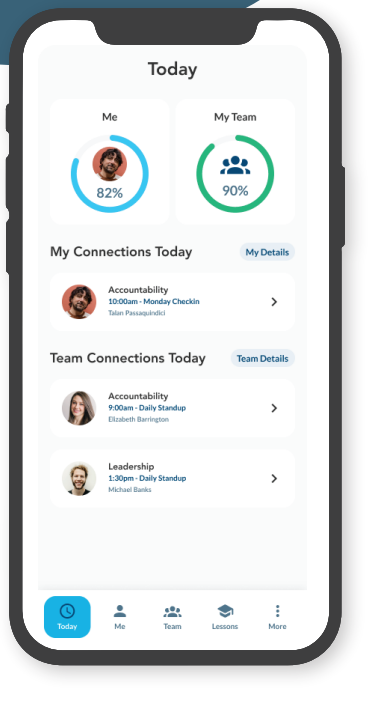

### Using Your CultureWorx App

6

Identify upcoming Culture Connections My Team Performance

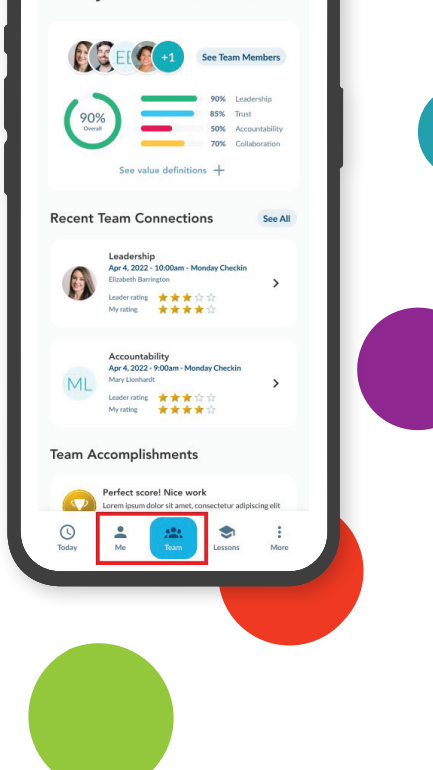

#### Review Lessons

9:21 🗗

<

Today's Lesson

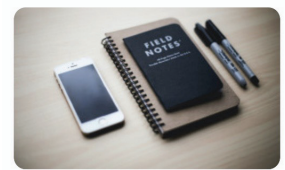

#### 9:00 AM Sales and Ops Alignment\*

Back

#### **Honoring Your Commitments**

The key behavior for Integrity is Honorable\_2 1 mins | 0 questions

We're honest, transparent, and ethical in all that we do. We operate in truth, with a focus on doing what's right, always.

.

Next

#### Put Lessons into Practice

8

- Apply principles explored during lesson
- Rate your own Connection

Rate Yourself

How well did you practice

Building Accountability by promoting or engaging in discipline

during your cultural connection?

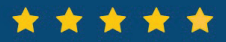

Submit Rating

You can only rate this meeting within 8 hours of the end of the meeting. Review Feedback from Your Team Leader

9

My Connection Rating

<

How well did you practice

Building Accountability by promoting or engaging in discipline

during the cultural connection?

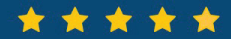

#### From your team leader

Talan, you did good job practicing discipline with your team by explaining why the performance goals for the day were increased to account for the shortages yesterday. Keep up the good work!

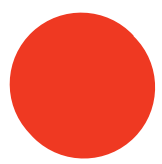

10

Apply Reflections and Feedback in Your Upcoming Connections

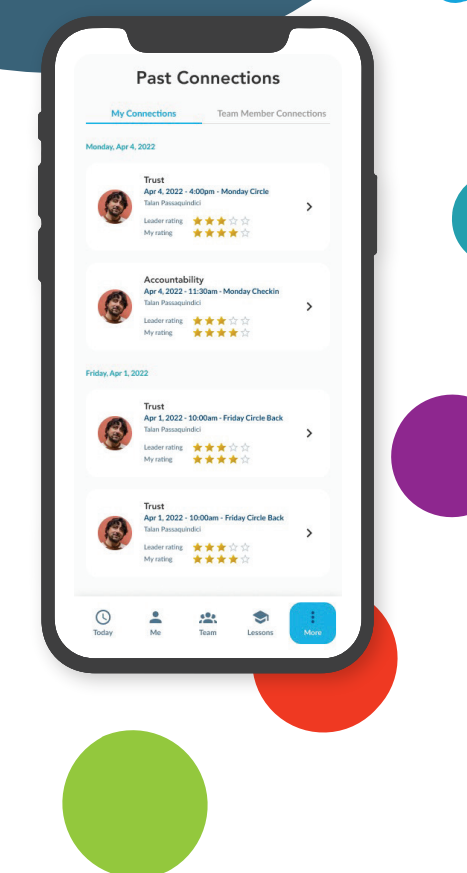

## Keep Going! You are a Culture Champion!

### CultureWorx

#### Questions or Support Contact

CultureWorx Technical Support: (678) 785-9370 techsupport@cultureworx.co

Or Contact Your System Administrator:

| <b>N</b> | - | m | 0. |
|----------|---|---|----|
| 1 1      | а |   | e. |

Phone:\_

Email: \_

2

Your Connection

#### Great job!

#### Learning Accountability

You did better than your company average of 50%

Great Work! How will you practice building accountability by promoting or engaging in discipline.

Continue to Rating

©Copyright. CultureWorx. 2023. All rights reserved.